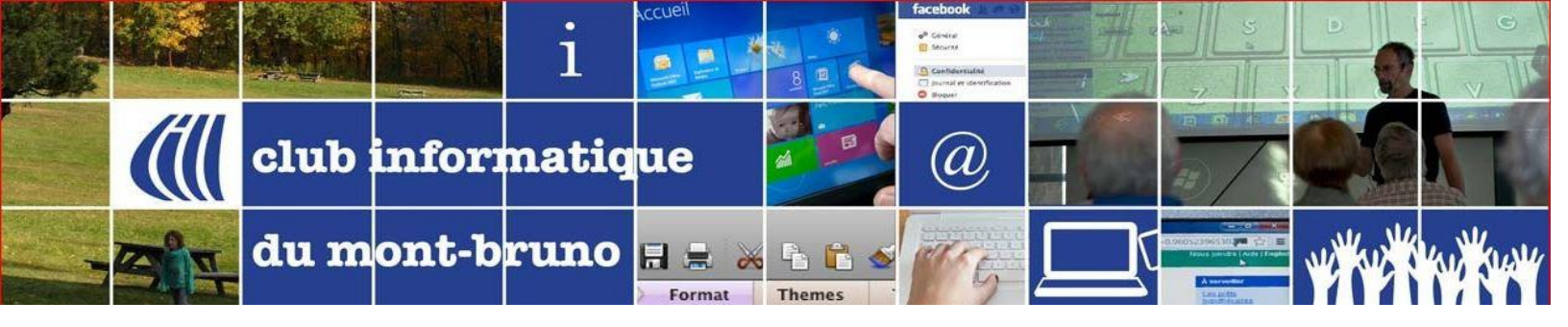

## Passer de l'affichage Galerie à Intervenant et vice-versa

Zoom offre habituellement deux façons d'afficher les participants à la rencontre :

- Affichage Intervenant : l'image de la personne qui parle occupe presque l'intégralité de l'écran (sûrement le mode que vous préférerez lors des présentations);
- Affichage Galerie : il y aura une multitude de petites fenêtres, une pour chacune des personnes participantes. Sous Windows 10, Il y a un maximum de 25 fenêtres par page, mais il peut y avoir plusieurs pages.

Si vous avez rejoint Zoom sans aucune installation, vous utilisez votre navigateur (Chrome, Edge, Safari ...) pour suivre votre présentation ou si vous utilisez un téléphone intelligent (iPhone, Androïd), vous n'avez pas ce choix de l'affichage. Vous êtes et demeurez en affichage Intervenant.

Si vous avez l'affichage Intervenant mais dans le coin supérieur droit, vous avez une option qui s'appelle **Options d'affichage (View Options)**, vous avez une ancienne version de Zoom. Installer la nouvelle version. Mais dans les options, vous pouvez aller dans le choix **Côte à Côte (Side by Side)** pour retrouver le mode Galerie.

## Alors comment passer d'un mode à l'autre, selon nos préférences?

Si vous voyez plusieurs fenêtres toutes de la même dimension, vous êtes en **Affichage galerie**. Sous Windows, repérez dans le coin supérieur droit un petit bouton ayant comme texte « **Affichage Intervenant** ».

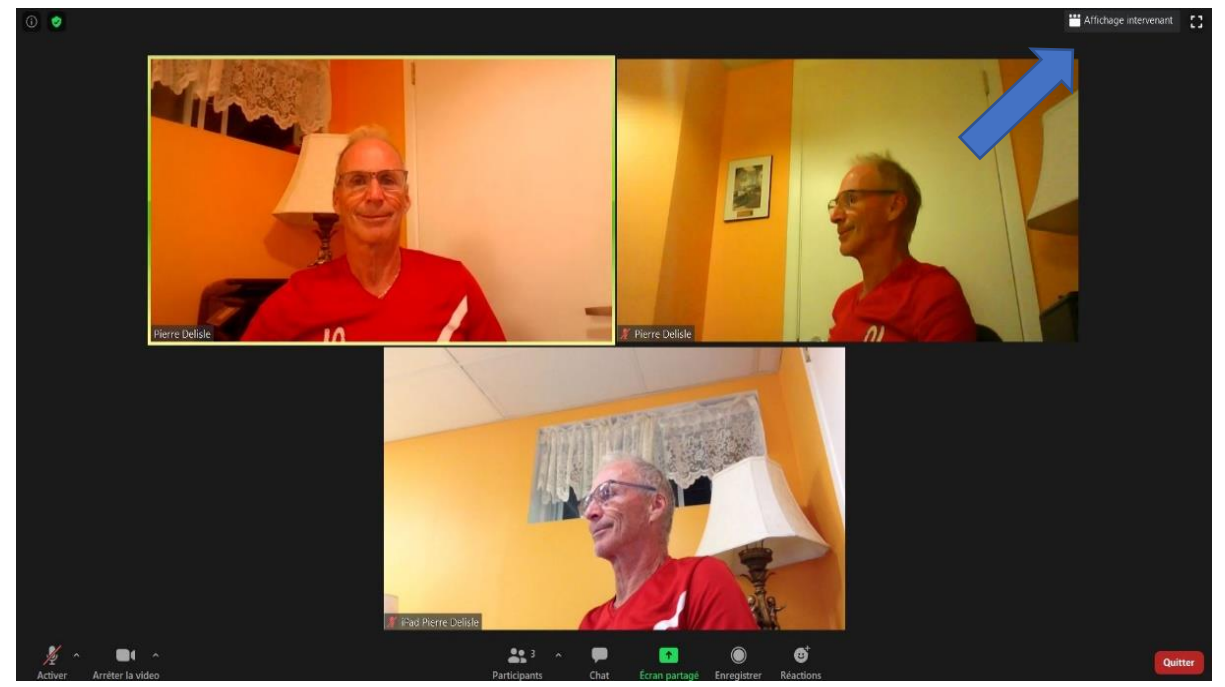

Lorsque vous cliquez sur ce bouton (avec le bouton gauche de la souris), vous passerez en Affichage Intervenant.

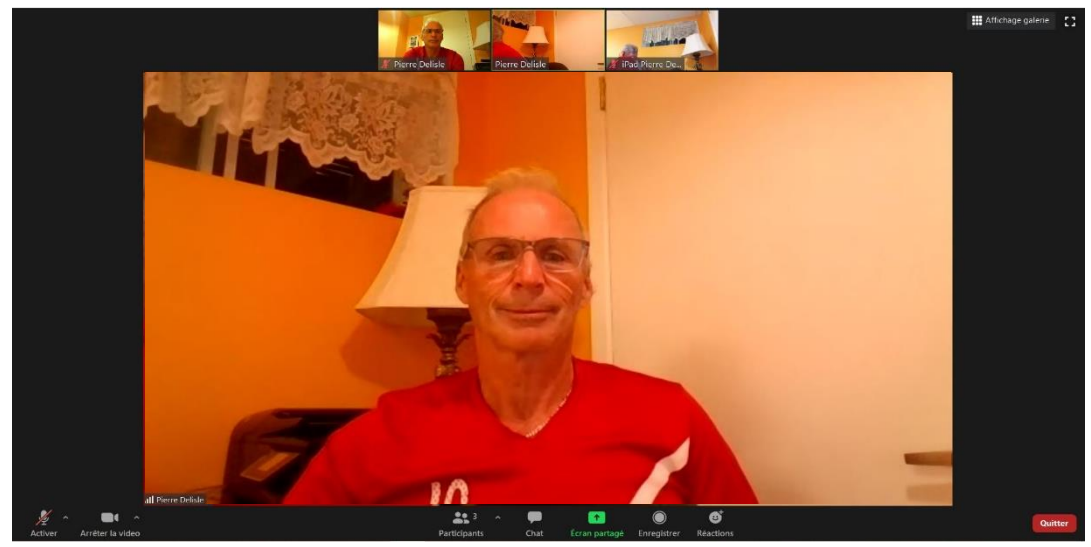

Et vice versa si vous voulez aller en mode Galerie, cliquez sur le bouton « Affichage galerie ».

Le nombre maximum de participants par page, pour **l'affichage galerie**, est de 25. S'il y a plus que 25 personnes, vous aurez plusieurs pages. Dans l'exemple suivant, nous étions 59, donc sur 3 pages (pour respecter l'identité des participants, nous avons brouillé leur apparence) :

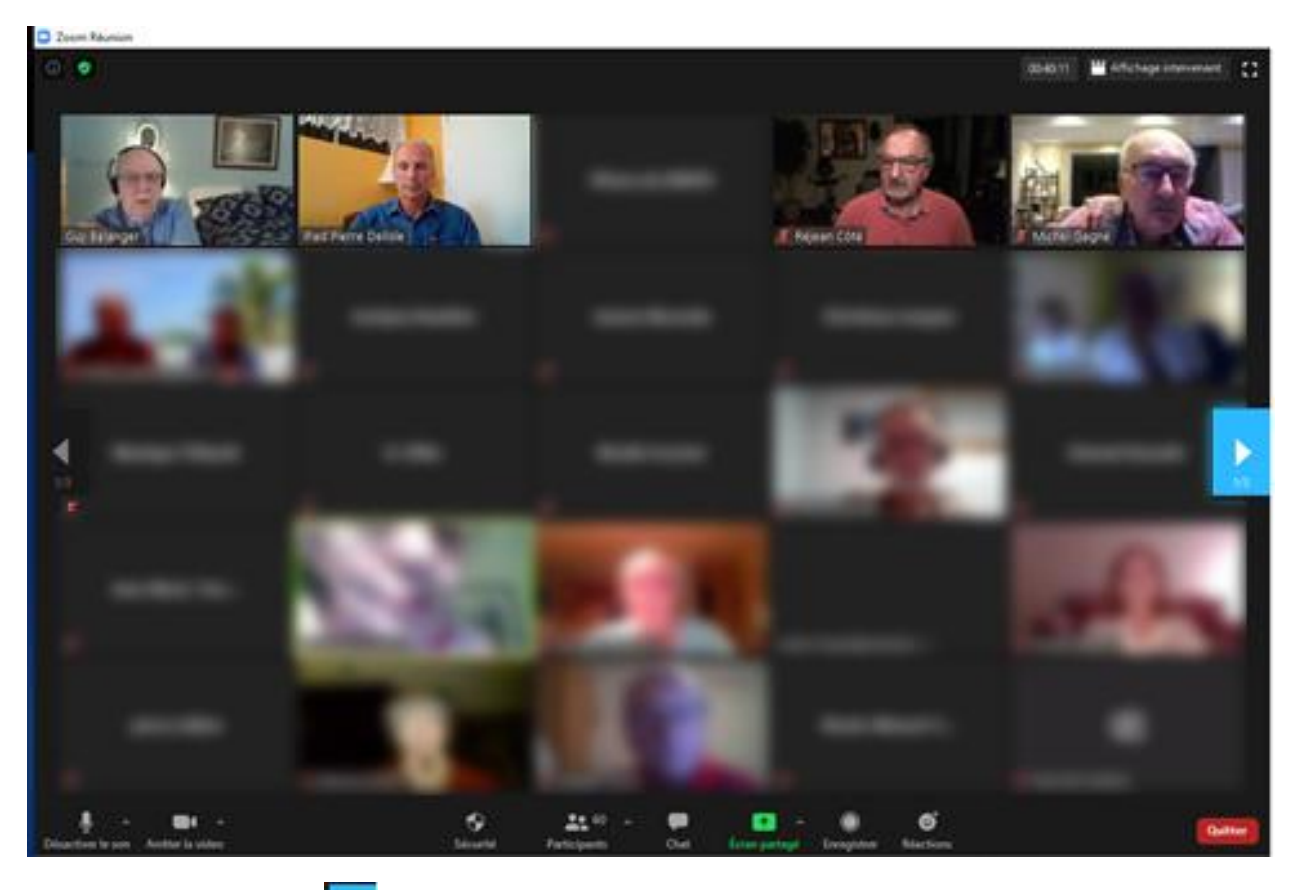

Repérez le contrôle bleu a la droite et vers le centre de l'écran. Lorsque vous le survolez avec le pointeur de la souris, il devient bleu. Il est inscrit 1/3, ce qui signifie pas 1 sur 3. Il y a donc 2 autres pages de participants. Cliquez (bouton gauche) sur ce contrôle pour passer à la page suivante. Pour revenir, vous avez à la gauche de l'écran le même contrôle. Sur l'image, il est en noir. Il deviendra en bleu lorsque vous le survolerez. Cliquez sur ce contrôle pour revenir à la page précédente.

## Et pour iPad?

Ce bouton se retrouve maintenant sur la gauche, vers le haut. Touchez-le pour changer de mode ...

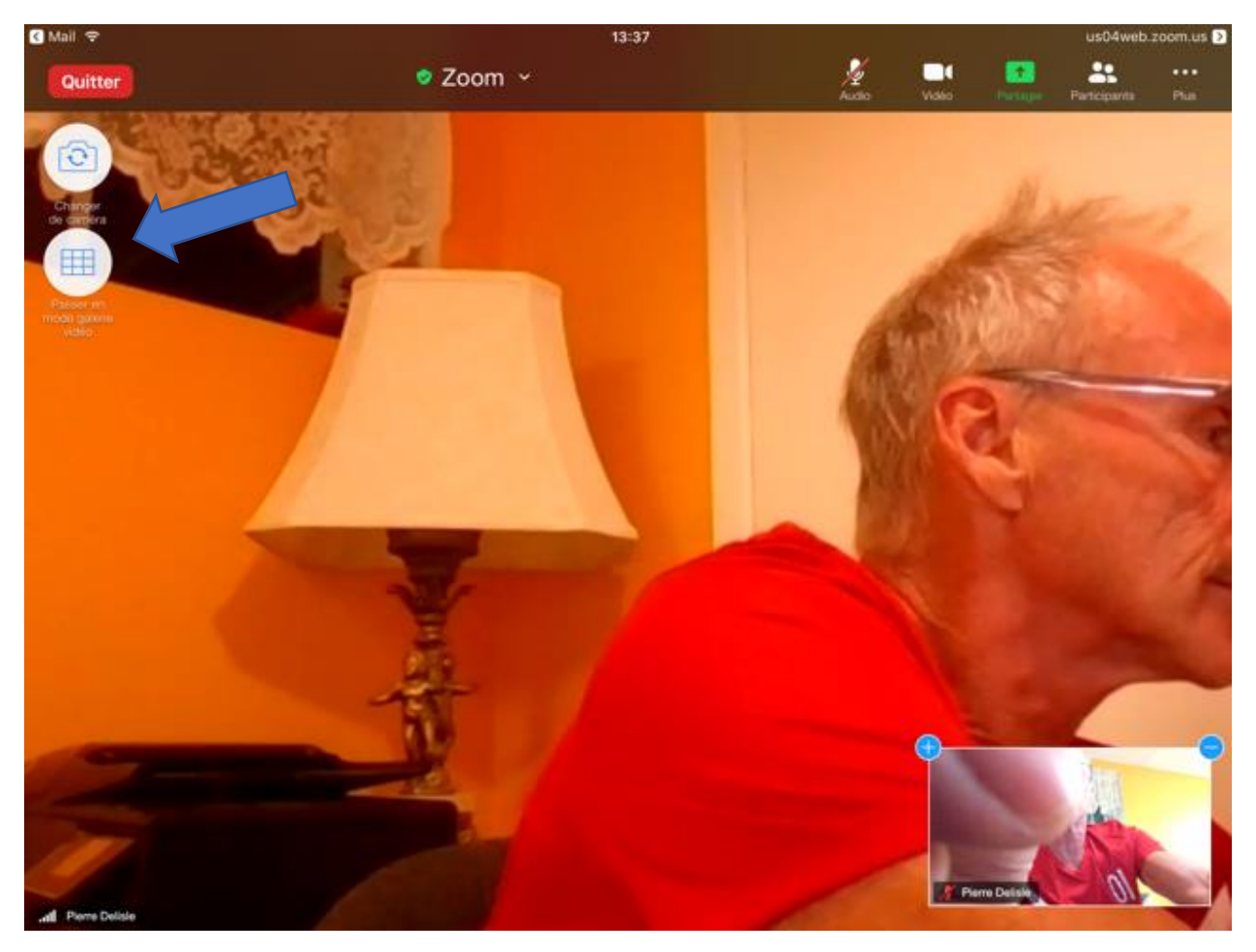

Pierre Delisle pour le CIMBCC